## Содержание

| Содержимое упаковки                     |     |
|-----------------------------------------|-----|
| Начало работы                           |     |
| Описание устройства                     |     |
| Вставка SIM-карт & Вставка карты памяти |     |
| Подключение 4G & Wi-Fi                  |     |
| Интерфейс Android <sup>™</sup>          | 106 |
| Знакомство с Android™                   |     |
| Устранение неполадок                    | 112 |

За дополнительной информацией обратитесь к разделу часто задаваемых вопросов и руководству пользователя для Вашего устройства на сайте www.archos.com. Обязательно прочтите их прежде, чем задумываться о возврате устройства. Ваша проблема может оказаться не столь уж значительной. Мы часто обновляем и улучшаем свою продукцию, поэтому графический интерфейс или функциональность программного обеспечения Вашего устройства могут несколько отличаться от представленных в настоящем Кратком руководстве пользователя.

99

RU

## Содержимое упаковки

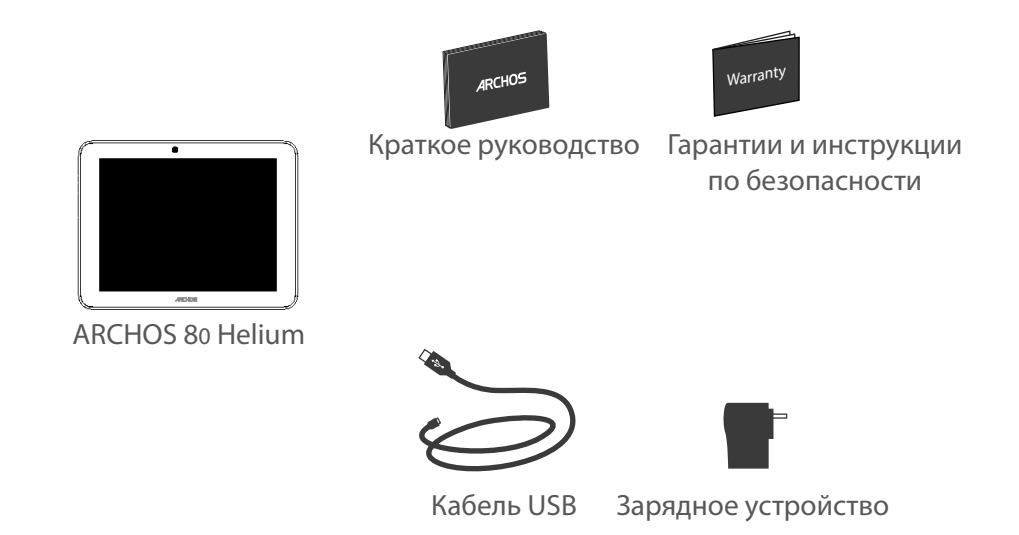

(

4

100

۲

## Начало работы

### Зарядка

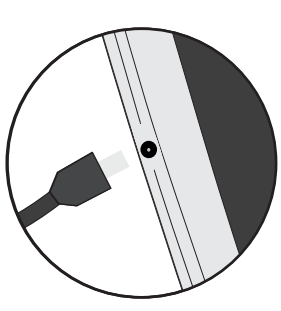

 Зарядите Ваше устройство, подключив кабель питания к порту micro-USB. ARCHOS устройство начнет заряжаться.
 Нажмите кнопку питания, чтобы включить устройство.
 Во время зарядки батареи светится индикатор заряда.
 -Вы можете пользоваться устройством ARCHOS во время зарядки.
 -Перед первым использование устройство должно полностью зарядиться.

-Разрешается использовать только зарядное устройство из комплекта поставки.

Если ваше устройство полностью разрядилось, необходимо зарядить его в течение минимум 10 минут, прежде чем сможет отобразиться значок заряжающегося аккумулятора.

### COBET:

Зарегистрируйте свое изделие, чтобы получать обслуживание в более полном объеме. При работе с компьютером перейдите по ссылке www.archos.com/register.

## Описание устройства

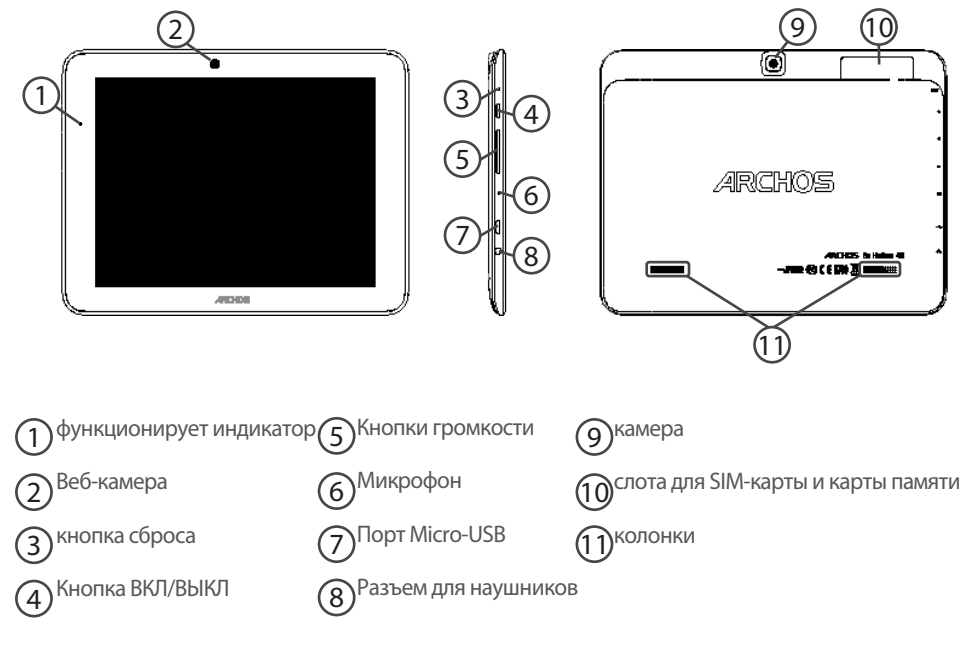

•

102

۲

## Вставка SIM-карт & Вставка карты памяти

ПРЕДУПРЕЖДЕНИЕ: отключите питание перед процедурой

### Открытие

1. Снимите заднюю крышку.

### Вставка SIM-карт

Чтобы установить 4G SIM-карту, вставьте ее лицевой стороной вниз в гнездо 4G (гнездо1).

### Вставка карты памяти

Перетащите карту памяти в слот 2.

### Закрытие

Установите крышку аккумулятора, так чтобы она со щелчком стала на место.

| 1 | SIM-карта 4G |
|---|--------------|
| 2 | Карта памяти |

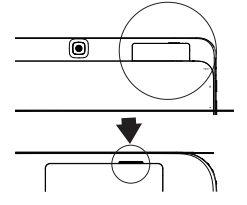

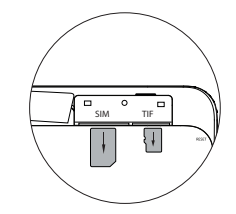

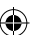

## Подключение 4G & Wi-Fi

### 4G

Чтобы иметь возможность доступа к Интернету, необходимо активировать пиктограмму мобильных данных.

### Активация мобильных данных

1. Коснитесь и удерживайте значки времени и аккумулятора, чтобы открыть строку состояния.

2. Потяните синюю линию вниз, чтобы отобразить панель мониторинга состояния.

3. Нажмите на значок Настройки для доступа к настройкам

4. Для активации коснитесь значка мобильных данных.

Если устройство не подключается к сети вашего оператора 4G Свяжитесь со своим оператором 4G ввиду получения параметров связи. Нажмите на Настройки вашего устройства. Выберите Беспроводные соединения и сети > Далее... > Мобильные сети. В списке Операторов сети, выберите своего оператора. В Точке доступа (APN) выберите правильное название точки доступа и введите точные параметры сети.

#### COBET:

Если возникнут проблемы с соединением, см. часто задаваемые вопросы и ответы на них на веб-сайте www.archos.com или свяжитесь со своим поставщиком услуг сети 4G.

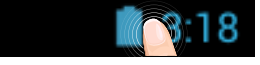

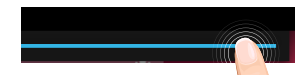

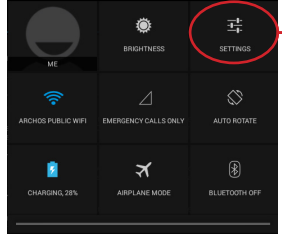

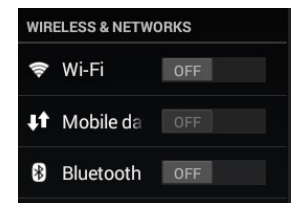

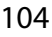

 $( \bullet )$ 

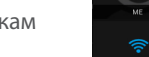

### Wi-Fi

Убедитесь, что Вы находитесь в зоне Wi-Fi.

1. Коснитесь и удерживайте значки времени и аккумулятора, чтобы открыть строку состояния.

2. Потяните синюю линию вниз, чтобы отобразить панель мониторинга состояния.

3. Нажмите на значок Настройки для доступа к настройкам.
4. Если модуль Wi-Fi выключен, в разделе Wireless & networks («Беспроводная связь и сети») переместите переключатель Wi-Fi в положение ON («ВКЛ»). После включения Wi-Fi устройство ARCHOS выполнит обнаружение сетей Wi-Fi в диапазоне приема.

5. Выберите Wi-Fi.

6. Выберите ту сеть, к которой хотите подключиться. Частные сети. отображаются в виде значка с замком, и для них потребуется ввести пароль.

### COBET:

 $( \bullet )$ 

- При вводе пароля рекомендуется выбрать опцию "Show password", чтобы видеть вводимые символы. Для того, чтобы получить сетевой пароль (или настройки) Wi-Fi, обратитесь к провайдеру сети Wi-Fi.

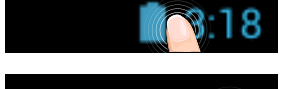

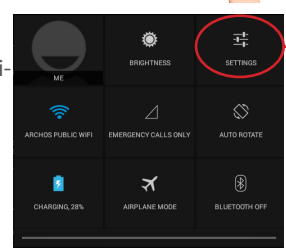

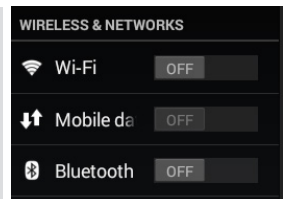

RU

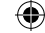

# Интерфейс Android™

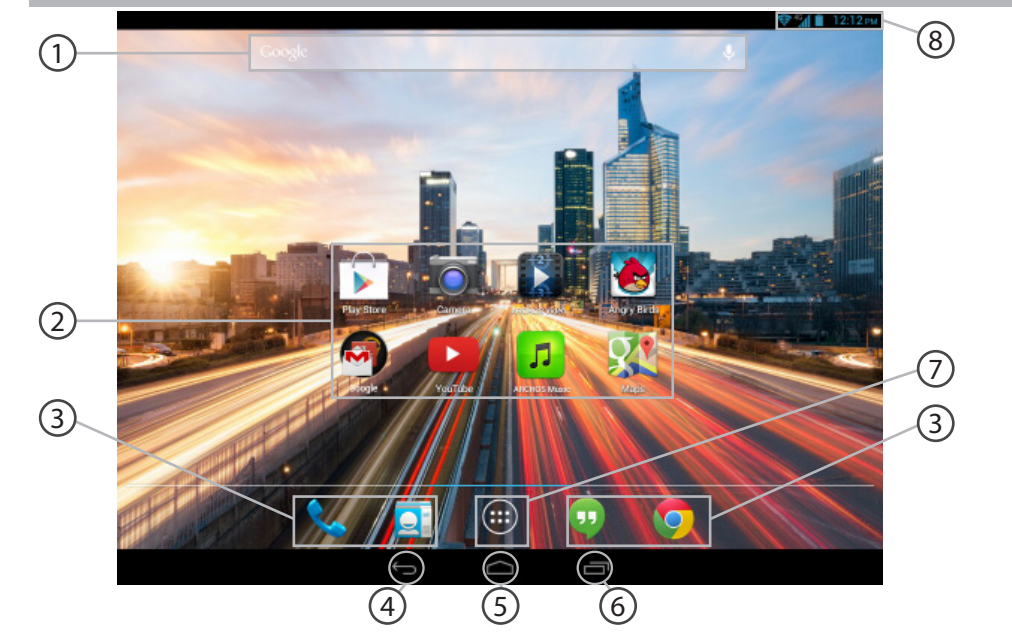

### 

### Поиск Google™

> Прикоснитесь к позиции «Google», чтобы выполнить тестовый поиск, или к пиктограмме микрофона, чтобы выполнить голосовой поиск.

### Пиктограммы приложений Android™

> Прикоснитесь к пиктограмме для запуска приложения.

- ∖ Постоянные ярлыки приложений Android™
- (4) "Кнопки последних приложений"
- 5 Кнопка "Домой"
- (6) Кнопка "Назад"
- (7)

3

### Кнопка "Все приложения"

> Прикоснитесь к этой пиктограмме, чтобы отобразить все приложения и виджеты, установленные в Вашем ARCHOS. Здесь находятся все загруженные Вами приложения.

### Отрока состояния

> Отображаются сообщения и быстрые настройки.

RU

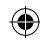

# Интерфейс Android<sup>™</sup>

1

2

3

4

5

6

7

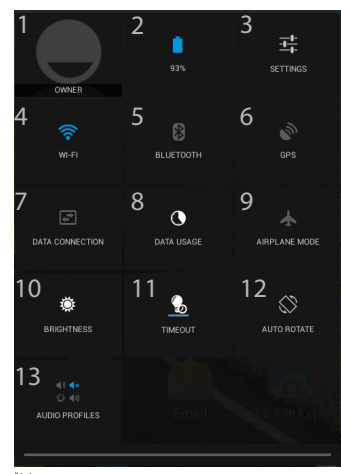

"Новая многопользовательская поддержка для планшетов предоставляет различным пользователям свое собственное отдельное, конфигурируемое место на одном устройстве. Добавьте пользователей в Settings

108 > Device [Настройки > Устройство].

### 📋 3:18 Быстрые настройки

- Текущий пользователь<sup>\*</sup>
- Процентная величина остатка заряда аккумулятора
- Доступ ко всем настройкам.
- Включение/выключение соединения Wi-Fi.
- Включение/выключение соединения Bluetooth.
- Включение/выключение соединения GPS.
- включить или отключить подключение к Интернету через 4G
- 8 Количество данных, которые были использованы
- 9 Активация/деактивация всех беспроводных соединений, в частности, во время авиаперелета.
- 10 Регулировка яркости экрана.
- 11 Установить режим ожидания на экране
- 12 Активация/деактивация автоматической ориентации экрана при повороте устройства ARCHOS.
- 13 Устанавливает аудио профиля

 $( \bullet )$ 

### Последние приложения

Открывается список эскизов приложений, с которыми Вы недавно работали:

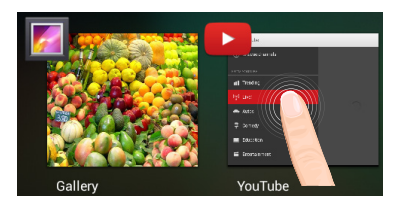

Коснитесь: , чтобы открыть приложение.

Удерживание: отображение параметров

RU

•

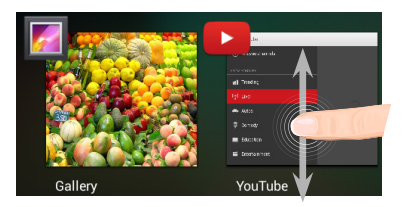

**Прокрутка вверх или вниз:** закрытие приложения.

109

## Знакомство с Android™

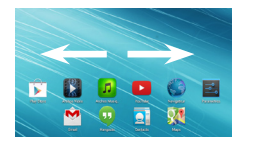

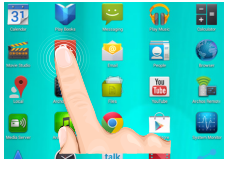

### Расширенный домашний экран:

Выполняйте переходы между различными панелями домашнего экрана, смещая их влево и вправо.

#### Перемещение элемента домашнего экрана:

Прикоснитесь к элементу и удерживайте палец, пока не появится сетка позиционирования, затем переместите его в требуемое положение, и отпустите палец.

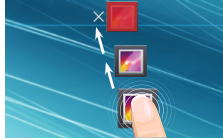

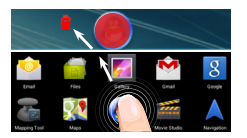

#### Удаление элемента домашнего экрана:

Прикоснитесь к элементу и удерживая палец, проведите его к верхней части экрана и отпустите над пиктограммой Remove (удалить).

### Деинсталляция элемента:

Прикоснитесь к элементу на экране «Все приложения» и удерживая палец, проведите его к верхней части экрана и отпустите над пиктограммой Uninstall (деинсталлировать).

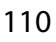

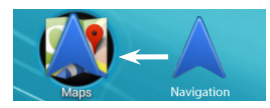

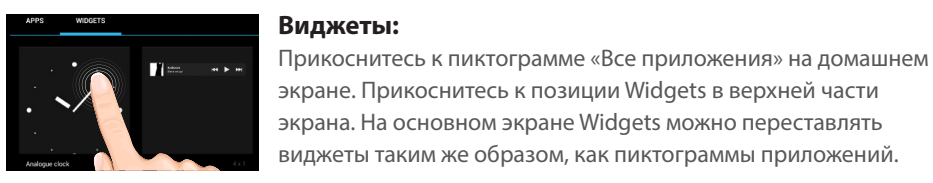

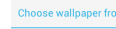

### Изменение обоев:

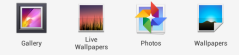

Удерживайте палец на свободном месте домашнего экрана, затем выберите обои из списка.

Поместите пиктограмму одного приложения поверх другого на

домашнем экране, и две пиктограммы объединятся.

| Security Choose screen lock |  |
|-----------------------------|--|
|                             |  |
|                             |  |
| Pattern                     |  |
|                             |  |
| Password                    |  |

### Блокировка сенсорного экрана:

Создание папок приложений:

Прикоснитесь к позиции Settings на панели быстрых настроек в строке состояния. На экране Settings выполните прокрутку вниз и прикоснитесь к позиции Security (защита). Прикоснитесь к позиции Screen lock (блокировка экрана). Выберите тип блокировки, который хотите использовать. После того, как будет установлена блокировка, при каждом пробуждении экрана будет отображаться экран блокировки с запросом на ввод комбинации символов, PIN-кода или иного указанного ключа.

RU

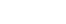

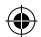

## Устранение неполадок

### В случае зависания планшета:

Нажмите на кнопку ВКЛ/ВЫКЛ и удерживайте в течение 10 секунд.

#### Если устройство не включается:

1. Зарядите устройство по крайней мере 10 минут.

2. Нажмите на кнопку ВКЛ/ВЫКЛ и удерживайте в течение 10 секунд.

#### Не удается подключить телефон не может к сети, или отображается сообщение No service (Нет сети)

Попытайтесь установить соединение в другом месте. Проверьте у оператора наличие покрытия сети. Проверьте у оператора, действительна ли ваша SIM-карта. Попытайтесь выбрать доступную сеть (сети) вручную. Попытайтесь установить соединение позже, если сеть перегружена.

### Не удается выполнять исходящие вызовы

Убедитесь, что телефон подключен к сети, и что сеть доступна и не перегружена.

#### Не удается принимать входящие вызовы

Убедитесь, что телефон включен и подключен к сети (проверьте, что сеть доступна и не перегружена).

#### Заблокирован PIN-код SIM-карты

Обратитесь к оператору мобильной связи для получения PUK-кода (Personal Unblocking Key — персональный разблокирующий код).

### Если принимаемый сигнал Wi-Fi слишком слаб:

Убедитесь, что не находитесь слишком далеко от узла доступа Wi-Fi.

Обновите встроенную микропрограмму устройства:

http://www.archos.com/support.

Сбросьте и повторно введите параметры соединения.

Обратитесь к провайдеру сети Wi-Fi.

### 112

( )

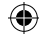